## Como trabalhar com Processo de conta e ordem

1.0 No Processo de Venda Conta e Ordem no maxPedido trabalharemos com dois fluxos, são eles;

- 1.1 Fluxo Espelho da rotina 316 do WinThor
- 1.2 Fluxo Alterando o nome do Tipo de Venda

## Produto: maxPedido

Independente do Fluxo utilizado

- Para que seja permitido utilizar o processo de "Conta e Ordem" o parâmetro UTILIZARPROCES SOCONTAEORDEM da rotina 132 do WinThor precisa estar marcado como "S" sim.
- Caso utilize outro ERP que não Winthor o parâmetro UTILIZARPROCESSOCONTAEORDEM d eve ser habilitado na tabela mxsparamfilal, nesse caso acione o suporte da Máxima para habilitar o mesmo.

# 1.0 No Processo de Venda Conta e Ordem no maxPedido trabalharemos com dois fluxos, são eles;

## 1.1 Fluxo - Espelho da rotina 316 do WinThor

Ao iniciar o pedido na aba cabeçalho ao escolher o tipo de venda TV 7 - Entrega Futura, marque a opção Venda conta e ordem depois ao clicar na opção de pesquisa no campo Cliente abrirá uma nova tela com a lista dos clientes da base do vendedor, podendo selecionar ou não um cliente diferente do atual, permitindo a seleção de somente um cliente.

| Model Marcel Marce                                                                                                    |                           |                             |            |                                                                                                    |                                                                                                    |                         |
|----------------------------------------------------------------------------------------------------|---------------------------|-----------------------------|------------|----------------------------------------------------------------------------------------------------|----------------------------------------------------------------------------------------------------|-------------------------|
| And to determine the second second                                                                                                    | Neddo                     |                             |            | + Salaçõe da Itana                                                                                                    | a Puddu                                                                                                    |                         |
| Markate Markate                                                                                                    | NOAMO TARLA               | MEDD 2.4175 CAMPANA 2020073 | 1000       | 8 200 200 200 200 200 200 200 200 200 20                                                                                                    | GARGALME TANILA                                                                                                    |                         |
| Man And And And And And And And And And An                                                                                                    | 4-2480                    |                             |            | AT PERSON MENNEZIS VENICES                                                                                                    | Ender de particle                                                                                                    |                         |
| Alar Alar Alar Alar Alar Alar Alar Alar                                                                                                    | N DORDA                   | Solid Eligionfiel CC RCA    |            | A THE ALL COSTS OF CONTRACTS IN A Second Second Sec | Número de padrite                                                                                                    | Pula                    |
| abade in a constraint of a constraint of a con                                                                                                    | 42800                     | 85 45 39 400                |            | A                                                                                                    | 1.00134                                                                                                    | H/93/2023               |
| A setting of the set of the set of the                                                                                                    | tes de clastes            |                             |            |                                                                                                    | Tps-dr-padde                                                                                                    |                         |
| Terment in a factor in a factor in a facto                                                                                                    | CURRENT AND A REC. MEMORY |                             |            |                                                                                                    | Inter-CCRCA                                                                                                    | Initia Dependent CC RCA |
| Alter and a second and a second                                                                                                    | Classic Classic           | Lin. Deposited Lin. 1       | 21q. 2-040 | Caracter and a caracter and a caract | 15 42 5 0                                                                                                    | PS 45.84,10             |
| M Example Example <t< td=""><td>HARRY</td><td>NS 333,432547</td><td>RS 5,00</td><td>C INT AND MARTINE</td><td></td><td></td></t<>                                                                                                    | HARRY                     | NS 333,432547               | RS 5,00    | C INT AND MARTINE                                                                                                    |                                                                                                    |                         |
| Hand and a second and a second                                                                                                    | 6.00                      | R5 P06,00                   |            |                                                                                                    | Dodu do-cherta                                                                                                    |                         |
| Marine Salariane Salariane                                                                                                    | 11 MT                     |                             |            | CLEVE ANDA NÃO DEVIDO                                                                                                    | IN -CLENTEANDA. WAD SEPARDO                                                                                                    |                         |
| Mandahan C<br>Mandahan C<br>Mandahan Mandahan C<br>Mandahan Mandahan Mandahan Mandahan Mandahan Mandahan Man | -                         |                             |            |                                                                                                    | 15 14.537.67                                                                                                    | #5 33.492.67 #5 5.0     |
| Territoria de la construir de la construir de                                                                                                    |                           |                             |            | CLEWE AND A NAL DO DID                                                                                                    | Cridito de charite                                                                                                    | Vi Liberale             |
| Statustication     Marchaet     Marchaet     Marchaet       Statustication     Statustication     Marchaet     Marchaet       Statustication     Statustication     Marchaet     Marchaet       Statustication     Statustication     Marchaet     Marchaet       Statustication     Statustication     Marchaet     Marchaet       Statustication     Statustication     Marchaet     Marchaet       Statustication     Statustication     Statustication     Marchaet       Statustication     Statustication     Statustication     Marchaet       Statustication     Statustication     Statustication     Marchaet       Statustication     Statustication     Statustication     Marchaet       Statustication     Statustication     Statustication     Marchaet       Statustication     Statustication     Statustication     Marchaet       Statustication     Statustication     Statustication     Marchaet       Statustication     Statustication     Statustication     Marchaet       Statustication     Statustication     Statustication                                                                                                    | rhoghes dogedda           |                             | •          | CERVE ANDA NÃO DETINIDO                                                                                                    | No 1,00                                                                                                    | NE F00,00               |
| And a second second sec                                                                                                    | TOD 1-MOTION TRIDA        |                             |            |                                                                                                    | tobuneLoon                                                                                                    |                         |
| Martin Andream Andream                                                                                                    |                           |                             |            | CLEWE ANDA NÃO OCIVIDO                                                                                                    |                                                                                                    |                         |
| Alter and an antipart of a second and an antipart of a second and an antipart of a second and and an antipart of a second and and an antipart of a second and and and and and and and and and a                                                                                                    | ege Futura                |                             |            | A state of the second second secon    | before sugless do parallele                                                                                                    |                         |
| The second state of the second state of the se                                                                                                    | 80MS                      |                             |            |                                                                                                    | The local sector of the local sector of the lo |                         |
| An and a set of the set of the se                                                                                                    | NOTE THE CARTERN TTT      |                             |            | CLEWE AND A MO DETWOO                                                                                                    | 5-CED 1-MODIA TEDI                                                                                                    |                         |
| The second second secon                                                                                                    |                           | Table Print, Park Str.      |            | A 11                                                                                                    | Entropy Fature                                                                                                    |                         |
| La valance<br>mathematical and an and an an an and an and an and an and an and an and an and an and an and an and an and an and an and an an an an an an an an an an an an an                                                                                                    | des .                     | 89.3,30                     |            | CLENTE ANDA NÃO DETINOLO                                                                                                    | 1. 10.000                                                                                                    |                         |
| ton Constraints of the second second                                                                                                    | Vienalia Coerte e Ordern. |                             |            | Contract conception contractor                                                                                                    | Colorange                                                                                                    |                         |
| Annual Constanting Constanting                                                                                                    | ente                      |                             | 9          |                                                                                                    | BUFLICK'S IN CAPEBATTT                                                                                                    |                         |
| An exercise and a second and a second and a                                                                                                    |                           |                             |            | CLENTE ANDA NÃO DEPINDO                                                                                                    | 27.64                                                                                                    | 85 3,30                 |
| 12 Under Constant Constant Con                                                                                                    |                           |                             |            | A *                                                                                                    | Timote Conte a Orden                                                                                                    |                         |
| Li Da dadari<br>Ci Da dadari<br>Ci                                       | las de teanquelle         |                             | •          | CLEWE ANDA NAS DEPINDO                                                                                                    | 125- CUENTE AND A NO COTINO                                                                                                    | 9                       |
| C C Indexed C C Real And C Correct C C C C C C C C C C C C C C C C C C C                                                                                                    | Impohe                    | Tota Balayasha<br>Qif       |            | CLEWE AND AND DEVICE                                                                                                    |                                                                                                    |                         |
| Fra headed in the balance                                                                                                    | Cl. Renderlor             |                             |            | CLEWE AND AND DEPADD                                                                                                    | Fode to transports                                                                                                    |                         |
|                                                                                                    |                           |                             |            | A *                                                                                                    | Para hapanta                                                                                                    | Futa Badapacha          |
| endenangean 0 CERTERING Con Con                                                                                                    | sportsdorm                |                             | 0          | CLEWE ANDA NÃO DEVINDO                                                                                                    | See                                                                                                    | C#                      |

#### Voltar

## 1.2 Fluxo - Alterando o nome do Tipo de Venda

Esse fluxo tem o intuito de facilitar a visualização e entendimento com os vendedores.

#### Parametrização

Na central de configurações>> Menu lateral>> configurações>> parâmetros, busque e habilite o parâmetro TIPO\_VENDA\_CONTA\_ORDEM, o tipo de venda nome "Venda Conta e Ordem" substituirá o nome tipo Venda Futura ao ser pesquisado no aplicativo, ou seja, será apenas uma alteração no nome. Caso o parâmetro não esteja habilitado o nome do tipo de venda não será alterado e seguirá conforme o primeiro fluxo. Para validação do segundo fluxo o parâmetro "UTILIZARPROCESSOCONTAEORDEM" da rotina 132 do WinThor precisa estar marcado como "S" sim.

### Artigos Relacionados

- Layout de integração
- Status de Entrega
- Como consultar os motivos de não venda para o Pré Pedido?
- Como trabalhar com desconto escalonado no maxPedido
- Como cadastrar e trabalhar com campanha de brindes maxPedido?

| -      | Clorus Mikima Sistemaa<br>Usuiris 1910 - maxima Saperviserkatoria |                                              |                                                                        |                            | Conto Maxima FECP (Dev)<br>Version 20/ECP | 8                  |
|--------|-------------------------------------------------------------------|----------------------------------------------|------------------------------------------------------------------------|----------------------------|-------------------------------------------|--------------------|
|        | Paràmetros do Sistema 🏻 🎄 - Contexes                              | (des - Padmetros do sistema                  |                                                                        |                            |                                           | ~~~~               |
| 8<br>0 | V Filtros avançados                                               |                                              |                                                                        |                            |                                           |                    |
| P      | THO VENERA CONTRI ORDERN                                          | Crispria                                     | * 100                                                                  |                            |                                           | *                  |
| 1      |                                                                   | D Peoplar                                    | Ø Linger campos                                                        |                            |                                           |                    |
| 0      | It Padmetras                                                      |                                              |                                                                        |                            |                                           |                    |
|        | THO HENDA CONTA ORDEM                                             | None de parlemente<br>TIPO,/ENGA_CONTA_ORCEN | Congoria                                                               | 0                          | ter Act                                   |                    |
|        | [                                                                 |                                              |                                                                        | hers, par página <u>12</u> | <u>•</u> 1-141  C C                       |                    |
|        |                                                                   |                                              |                                                                        |                            |                                           |                    |
|        |                                                                   | Maxima Tool Convert - 2004 2014 Marine To    | o). Tasko, os dimbos war-sados, VIR-0 gdx-Oxdol 3023-03 OTTB-1114.5682 |                            | O Crier categoria E                       | i Orler perienetto |

#### Aplicativo

Nesse fluxo ao iniciar o pedido na aba cabeçalho e escolher o tipo de Venda Conta e Ordem, surgirá o campo para buscar e selecionar o Cliente, caso alterado para outro tipo de venda o campo de Cliente será ocultado. Nesse fluxo não há necessidade de marcar conta e ordem, pois ela estará habilitada automaticamente.

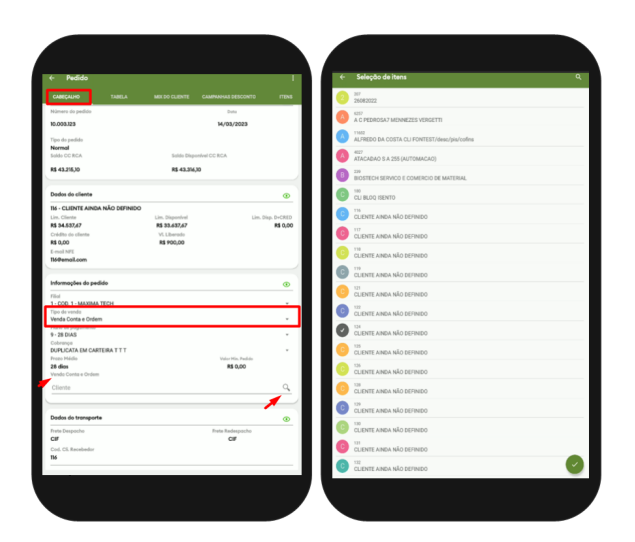

Voltar

• Caso não seja selecionado o cliente no cabeçalho do pedido, será apresentado um alerta de erro na aba Alertas do Pedido e no momento de salvar o pedido.

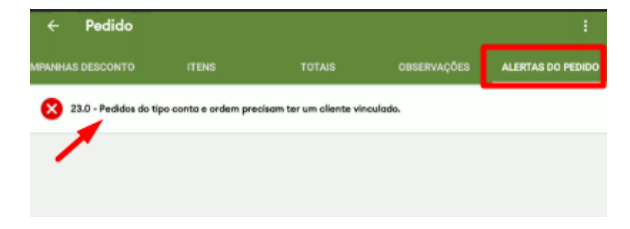

Artigo revisado pelo analista Cleyton Santana

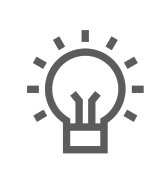

Não encontrou a solução que procurava?

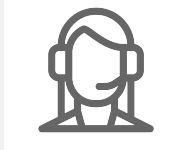

Ainda com dúvida? Abra um ticket